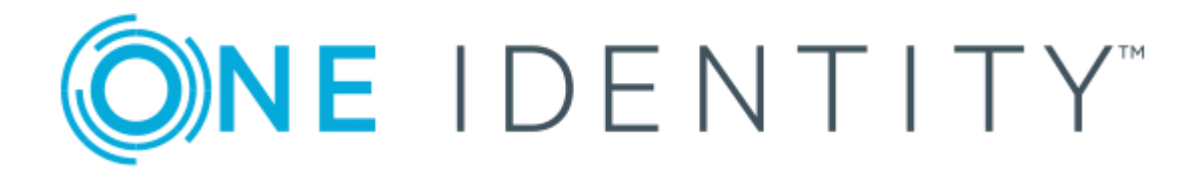

## Cloud Access Manager 8.1.3

# How to Configure Advanced Form Fill Authentication

### Copyright 2017 One Identity LLC.

#### ALL RIGHTS RESERVED.

This guide contains proprietary information protected by copyright. The software described in this guide is furnished under a software license or nondisclosure agreement. This software may be used or copied only in accordance with the terms of the applicable agreement. No part of this guide may be reproduced or transmitted in any form or by any means, electronic or mechanical, including photocopying and recording for any purpose other than the purchaser's personal use without the written permission of One Identity LLC .

The information in this document is provided in connection with One Identity products. No license, express or implied, by estoppel or otherwise, to any intellectual property right is granted by this document or in connection with the sale of One Identity LLC products. EXCEPT AS SET FORTH IN THE TERMS AND CONDITIONS AS SPECIFIED IN THE LICENSE AGREEMENT FOR THIS PRODUCT, ONE IDENTITY ASSUMES NO LIABILITY WHATSOEVER AND DISCLAIMS ANY EXPRESS, IMPLIED OR STATUTORY WARRANTY RELATING TO ITS PRODUCTS INCLUDING, BUT NOT LIMITED TO, THE IMPLIED WARRANTY OF MERCHANTABILITY, FITNESS FOR A PARTICULAR PURPOSE, OR NON-INFRINGEMENT. IN NO EVENT SHALL ONE IDENTITY BE LIABLE FOR ANY DIRECT, INDIRECT, CONSEQUENTIAL, PUNITIVE, SPECIAL OR INCIDENTAL DAMAGES (INCLUDING, WITHOUT LIMITATION, DAMAGES FOR LOSS OF PROFITS, BUSINESS INTERRUPTION OR LOSS OF INFORMATION) ARISING OUT OF THE USE OR INABILITY OF SUCH DAMAGES. One Identity make no representations or warranties with respect to the accuracy or completeness of the contents of this document and reserves the right to make changes to specifications and product descriptions at any time without notice. One Identity do not make any commitment to update the information contained in this document.

If you have any questions regarding your potential use of this material, contact:

One Identity LLC.

Attn: LEGAL Dept

4 Polaris Way

Aliso Viejo, CA 92656

Refer to our Web site (http://www.OneIdentity.com) for regional and international office information.

#### Patents

One Identity is proud of our advanced technology. Patents and pending patents may apply to this product. For the most current information about applicable patents for this product, please visit our website at http://www.OneIdentity.com/legal/patents.aspx.

#### Trademarks

One Identity and the One Identity logo are trademarks and registered trademarks of One Identity LLC. in the U.S.A. and other countries. For a complete list of One Identity trademarks, please visit our website at www.OneIdentity.com/legal. All other trademarks are the property of their respective owners.

#### Legend

- **WARNING:** A WARNING icon indicates a potential for property damage, personal injury, or death.
- **CAUTION:** A CAUTION icon indicates potential damage to hardware or loss of data if instructions are not followed.
- **IMPORTANT, NOTE, TIP, MOBILE, or VIDEO:** An information icon indicates supporting information.

Cloud Access Manager How to Configure Advanced Form Fill Authentication Updated - October 2017 Version - 8.1.3

### Contents

| Introduction                     |    |
|----------------------------------|----|
| Background                       |    |
| Form fill field values           |    |
| Form fill URLs                   |    |
| Understanding proxy URL mappings | 7  |
| LFIT-Login Form Inspection Tool  |    |
| About us                         |    |
| Contacting us                    |    |
| Technical support resources      | 11 |

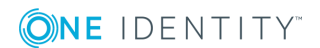

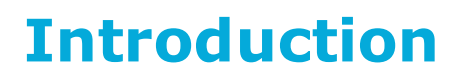

Many applications, especially those that are internet facing, choose to use form fill authentication. This means they display username and password fields on the web page for the user to manually enter their sign-in credentials. Each application is different and while the majority of applications can be configured automatically, some applications require manual configuration. This guide describes how Cloud Access Managerimplements its form fill functionality so that you can configure applications manually.

For complete examples of how to configure form fill authentication applications in Cloud Access Manager, please refer to the section entitled Form Fill Authentication in the *One Identity Cloud Access Manager Configuration Guide*.

## Background

To successfully Single Sign-on (SSO) a user into a web site using Cloud Access Manager form fill functionality, some details about the site's login page must be collected and added to the application's configuration in Cloud Access Manager. This guide describes the elements that are required to log in to a site and what Cloud Access Manager needs to know about the application to successfully automate the process for you.

### Form fill field values

Cloud Access Manager asks the user to identify the fields on the login page, typically by their HTML ID or name. The **Username Field ID/Name** and **Password Field ID/Name** are required fields, the others are optional. However, many applications require the user to click a Sign In/Log In button, which means that the **Submit Button ID/Name/Value** is often required.

- The **Optional Field ID/Name** is used to capture and fill an additional field on the login page, such as the user's domain.
- The **Static Field ID/Name** and **Static Field Value** boxes are used when all users are required to enter the same value into an additional field on the login page. For

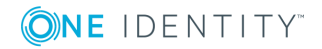

#### example, the instance name of the application.

Configure Form Fill

Cloud Access Manager needs to know how to configure the application for form-fill. Please fill in the names and IDs of the form elements that are needed to form fill the application, and specify the settings you want this application to use.

| Username Field ID/Name | Password Field ID/Name      |                      |   |
|------------------------|-----------------------------|----------------------|---|
| username               | pw                          | Advanced 🗸           | / |
| Optional Field ID/Name | Submit Button ID/Name/Value | ☑ Auto-submit form   |   |
| Static Field ID/Name   | Static Field Value          | Form-fill Delay (ms) |   |
|                        |                             | <b>↓</b>             |   |
|                        |                             |                      |   |

Specify which parts of the login page URL (location of the login page) that Cloud Access Manager needs to use for form-fill. This can be found in your browser's address bar when visiting the application's login page.

| Login Page URL                          |
|-----------------------------------------|
| https://login.salesforce.com/?locale=uk |
|                                         |

 $\hfill\square$  Information in the query string is required to identify the login page of the application  $\ensuremath{\mathcal{O}}$ 

• NOTE: If the application displays the password field on a separate page to the username field, check the **The password field is located on a separate page** box. You can then manually enter the field identifiers for the password field and submit button.

The easiest way to obtain the correct Field ID and Name from a web page is to use the browser's built-in developer tools — Internet Explorer, Google Chrome browser and Mozilla Firefox all have this feature. This allows you to click each field in turn and locate its ID and/or name:

| < ⊕ <u>m</u>                                                                                                    | 、 P マ 🖒 📈 Open                                                                                                    | Service Reques 🛄 Mantis            | 🗙 📑 Home Page | 2      | Blank Page                 | ☆ ₪                          | £93      |     |
|----------------------------------------------------------------------------------------------------|----------------------------------------------------------------------------------------------------|------------------------------------|---------------|--------|----------------------------|------------------------------|----------|-----|
|                                                                                                    |                                                                                                    |                                    |               |        |                            |                              | ^        |     |
|                                                                                                    | Login                                                                                                    |                                    |               |        |                            |                              |          |     |
|                                                                                                    | Username                                                                                                    |                                    |               |        |                            |                              | - 1      |     |
|                                                                                                    | username                                                                                                    |                                    |               |        |                            |                              | -        |     |
|                                                                                                    | Password                                                                                                    |                                    |               |        |                            |                              |          |     |
|                                                                                                    | Save Login                                                                                                    |                                    |               |        |                            |                              |          |     |
|                                                                                                    |                                                                                                    | Login                              |               |        |                            |                              | ~        |     |
| F12 DOM Explorer                                                                                                    |                                                                                                    | I                                  |               | Find ( | (Ctrl+F)                   | ? > 🗗                        | x        |     |
| ⊳ <td td="" w<=""><td>idth="25%" class="catego</td><td>ory"&gt;</td><td></td><td>~</td><td>Styles Trace</td><td>Computed</td><td>Lay</td></td> | <td>idth="25%" class="catego</td> <td>ory"&gt;</td> <td></td> <td>~</td> <td>Styles Trace</td> <td>Computed</td> <td>Lay</td> | idth="25%" class="catego           | ory">         |        | ~                          | Styles Trace                 | Computed | Lay |
| A                                                                                                    | /idth="75%"><br>nput name="username" type                                                                                     | e="text" size="32" maxlength="32"> |               |        | ▲ Inline style {           |                              | ^        |     |
|                                                                                                    |                                                                                                    |                                    |               |        | }                          |                              |          |     |
| ♦                                                                                                    | ss="row-2">                                                                                                    |                                    |               |        | Inherited from td          |                              |          |     |
|                                                                                                    | ss="row-1"><br>tr>                                                                                                    |                                    |               | $\sim$ | ✓ td { ✓ font-family: Verd | default.css:4<br>ana, Arial, | 2        |     |
| ➡ html > body > div > form                                                                                                    | table.width50 tbody                                                                                                    | tr.row-1 td input                  |               |        | Helv                       | etica, sans-serif;           | ~        |     |

Cloud Access Manager 8.1.3 How to Configure Advanced Form Fill Authentication

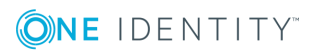

Introduction

## Form fill URLs

This section describes how to define the URLs used by the application's login page.

Most applications have a login page that can be easily identified within the path portion of the URL, for example:

http://192.168.121.18/mantis/login\_page.php?return=my\_view\_page.php&error=1

In this situation, Cloud Access Manager can locate the login page without taking into account the parameters within the query string, which are likely to differ from user to user and so the query string information selection box can be clear:

| Specify which parts of the login page URL (location of the login page) that Cloud Access Manager needs to use for form-fill. This can be found in your brows | ser's |
|----------------------------------------------------------------------------------------------------|-------|
| address bar when visiting the application's login page.                                                                                                    |       |

| Login Page URL                                                                                |  |  |  |  |  |
|-----------------------------------------------------------------------------------------------|--|--|--|--|--|
| https://libserv.quest.corp/iii/cas/login?service=                                             |  |  |  |  |  |
| □ Information in the query string is required to identify the login page of the application ? |  |  |  |  |  |

Some applications use URLs where only the query string portion of the URL changes when navigating between pages. For example, pages in an Oracle application may only differ by a function ID in the query string. The home page might have the ID of 150, for example https://server/OA\_HTML/RF.jsp?functionId=150 and the login page an ID of 200, for example https://server/OA\_HTML/RF.jsp?functionId=200

To configure this type of application, select the box labelled **Information in the query string is required to identify the login page of the application**. Cloud Access Manager will then allow you to select the query string parameter that identifies the login page, such as the functionId=200 parameter used in the previous Oracle example.

If an application uses multiple query string parameters, select only the parameters that identify the login page. For example, some applications use additional parameters to store information unique to a particular user or access attempt, such as a session identifier. You should not select these parameters as they would prevent the login page from being detected for all users/requests.

• NOTE: Elements within the login path of an application are case sensitive and must be entered into Cloud Access Manager exactly as they appear in the URL bar in your web browser.

Some applications place a session ID on the end of the PATH to track a user's session called a JSESSIONID. For example:

### http://host/page.htm;**jsessionid=<value>**?query

When this happens, it can prevent Cloud Access Manager from matching the URL of the form as the value is different for every session. For these applications make sure that the JSESSIONID value is not appended to the URL. If you want Cloud Access Manager to verify that a JSESSIONID value is present, but not what the value is, you can just strip the value as shown below.

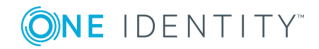

Introduction

6

Specify which parts of the login page URL (location of the login page) that Cloud Access Manager needs to use for form-fill. This can be found in your browser's address bar when visiting the application's login page.

| Login Page URL                                                                              |
|---------------------------------------------------------------------------------------------|
| https://app1.webapps.democorp.com/login.html;jessionid=                                     |
| Information in the query string is required to identify the login page of the application ? |

• NOTE: If the password field is located on a separate page, you will need to manually specify the URL of the password page. Cloud Access Manager requires the application to use a different URL for the password page to that of the login page containing the username field.

NOTE: If you are configuring an application that contains more than one </head> tag in its form fill URL (for example, because it launches a pop-up via JavaScript), it is possible that Cloud Access Manager could inject the form fill JavaScript at the wrong point in the page. This may prevent form fill authentication and rendering of the application from functioning as expected. To avoid this issue, ensure that any extra </head> tags in the page are positioned after the closing tag for the page's actual head.

## **Understanding proxy URL mappings**

The proxy URL mapping defines how Cloud Access Manager will proxy the web application. Typically the entire web server serving the application will be included by the proxy using a dedicated Domain Name System (DNS) alias assigned to the proxy. This is the preferred mapping method and is compatible with the most applications. Internally we refer to this type of mapping as a root-to-root mapping.

A root-to-root mapping requires a dedicated DNS alias for the application. The DNS alias typically contains the name of the application, for example **owa**.webapps.democorp.com. This new fully qualified domain name (FQDN) must be within the wildcard DNS subdomain created during the Cloud Access Manager installation and which will resolve to the public IP address used by the proxy. For example, if you created the wildcard DNS subdomain \*.webapps.democorp.com during installation, you could now use an FQDN of owa.webapps.democorp.com to proxy an Outlook Web Access application or sp2010.webapps.democorp.com to proxy a Microsoft SharePoint Server 2010 application. For further information on creating a wildcard subdomain, please refer to the *One Identity Cloud Access Manager Installation Guide* and the *One Identity Cloud Access Manager Configuration Guide*.

If you did not create a wildcard DNS subdomain for Cloud Access Manager during installation, you will need to manually add the new FQDN into your public DNS. The new FQDN must be covered by the wildcard Secure Sockets Layer (SSL) certificate you are using to avoid certificate errors being reported by the client browsers.

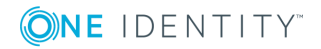

7

#### Proxy URLs

Configure how Cloud Access Manager should proxy the application URLs.

| Configure Proxy URL for https://app1.webapps.democorp.com                                                                                                    | ~                                                             |  |
|----------------------------------------------------------------------------------------------------|---------------------------------------------------------------|--|
| Enter the host fully qualified domain name where you want the application URL https://app1.webapps.d<br>You must set up DNS for custom domains yourself. This includes any sub-domains of your Cloud Access N<br>about DNS) | emocorp.com to be proxied.<br>Aanager proxy URL (tell me more |  |
| https:// amermspwgen03dom1.def.local                                                                                                    |                                                               |  |
| The following application paths will be proxied                                                                                                    |                                                               |  |
| https://app1.webapps.democorp.com/                                                                                                    | Allow advanced path rewriting ?                               |  |
| will be proxied at<br>https://amermspwgen03.dom1.def.local/                                                                                                    | Add Path                                                      |  |
|                                                                                                    |                                                               |  |

When you configure this type of mapping, leave the path box empty. If you enter a path value, the mapping type will change from root-to-root to a symmetric mapping.

Alternatively, some applications are installed entirely within their own virtual directory on the web server where they reside. One example of such an application is One Identity Active Roles Server, which installs into the virtual directory/ARServerAdmin. Here it is possible to map the application path onto the same path on the proxy's public hostname allowing that hostname to be used instead of requiring a new public DNS Alias to be created, for example www.webapps.democorp.com/ARServerAdmin. Internally we refer to this type of mapping as a symmetric mapping.

Proxy URLs

| igure how Cloud A                            | ccess Manager should proxy the applic                                         | cation URLs.                                            |                                                           |                                                                |  |
|----------------------------------------------|-------------------------------------------------------------------------------|---------------------------------------------------------|-----------------------------------------------------------|----------------------------------------------------------------|--|
| Configure                                    | Proxy URL for https://ap                                                      | p1.webapps.demo                                         | ocorp.com                                                 |                                                                |  |
| Enter the hose<br>You must set<br>about DNS) | st fully qualified domain name where չ<br>up DNS for custom domains yourself. | you want the application U<br>This includes any sub-dom | RL https://app1.webapps.d<br>nains of your Cloud Access M | iemocorp.com to be proxied.<br>Manager proxy URL (tell me more |  |
| https://                                     | amermspwgen03                                                                 | •                                                       | .dom1.def.local                                           |                                                                |  |
| The followin                                 | g application paths will be proxied                                           |                                                         |                                                           |                                                                |  |
| https:/                                      | //app1.webapps.democorp.com/                                                  |                                                         |                                                           | Allow advanced path rewriting ?                                |  |
| will b<br>https:/                            | e proxied at<br>//amermspwgen03.dom1.def.loca/ap                              | p1                                                      |                                                           | Add Path                                                       |  |
| https:/                                      | //amermspwgen03.dom1.def.loca(/ap)                                            | p1                                                      |                                                           |                                                                |  |

You can map multiple paths for an application, but you can only map paths that are unique to the application and not common path names, which could clash with other applications. For example, if you map the path /common for one application you cannot map the same

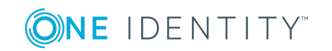

8

/common path to another unrelated application, as you cannot map them both onto the same path on the proxy's public hostname.

Often applications will not be installed within a self-contained virtual directory making symmetric mapping an unsuitable method for mapping them, for example OWA or SharePoint 2010. Attempting a symmetric mapping here can result in images not appearing on the application's pages, missing functionality, broken links and other unexpected behavior. Identifying whether an application is suitable for symmetric mapping can be difficult and so, if possible, it is more reliable to use a root-to-root mapping instead.

Using the network view on the browser's developer tools, or a tool such as Fiddler, will help determine if all of the requests to the application reside within a single virtual directory. For example, in the image below you can see that all requests reside within the /mantis virtual directory making this application suitable for a symmetric mapping:

| F12          | Network 🗖 🗒                  | ан X-    | <b>&amp;</b> <u>*</u> | ×      |                        | <b>P</b> |        |                       |         | ? | > 5 | <b>x</b> |
|--------------|------------------------------|----------|-----------------------|--------|------------------------|----------|--------|-----------------------|---------|---|-----|----------|
|              | SUMMARY DETAILS              |          |                       |        |                        |          |        |                       |         |   |     |          |
| <b>``</b> ₩` | URL                          | Protocol | Method                | Result | Туре                   | Received | Taken  | Initiator             | Timings |   |     |          |
|              | /mantis/my_view.             | HTTP     | GET                   | 200    | text/html              | 39.15 KB | 359 ms | refresh               |         |   |     |          |
|              | /mantis/css/default.css      | HTTP     | GET                   | 304    | text/css               | 177 B    | < 1 ms | <li>k rel="style</li> |         |   |     |          |
|              | /mantis/javascript/common.js | HTTP     | GET                   | 304    | application/javascript | 192 B    | < 1 ms | <script></script>     |         |   |     |          |

The symmetric mapping type is activated whenever you enter a path on the Proxy URL page.

When you configure a mapping, it is important to map to a directory or folder. It is not possible to map to an individual file.Cloud Access Manager must map to a whole web application, not a single page or file within an application. You cannot, for example, only proxy the login page by entering qpm/login.aspx into the path field.

### **LFIT-Login Form Inspection Tool**

LFIT is a tool provided within Cloud Access Manager to enable fast identification of the values necessary to form fill against a supplied form. Generally LFIT collects the necessary data without issue, but occasionally it may fail to find certain fields or values. This is an indication that there is something non-standard about the login form or that JavaScript functions may be in place. Sometimes you can simply click in the fields manually to populate the values, at other times you may need to enter the values on the **Form Fill Details** page of the application wizard.

• NOTE: If you are using LFIT in Internet Explorer, your Cloud Access Manager website will need to be in the Local intranet zone. For information on how to add the Cloud Access Manager proxy hostname to the intranet zone in Internet Explorer, please refer to the Form Fill Authentication section in the *One Identity Cloud Access Manager Configuration Guide*.

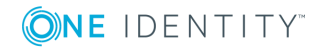

| <b>ONE</b> IDENTITY Login Form Inspection To | ōol                                                                            |
|----------------------------------------------|--------------------------------------------------------------------------------|
| Username field:                              |                                                                                |
| username                                     | Change                                                                         |
| Password field:                              |                                                                                |
| password                                     | Change                                                                         |
| Submit button:                               |                                                                                |
| SubmitCreds                                  | Change ogging on                                                               |
| This form requires an additional field       |                                                                                |
| Save Clear                                   | Cancel Log On                                                                  |
| © 2009 Microsoft Corporation                 | R Exchange<br>Forefront Threat Management Gateway<br>ion. All rights reserved. |
|                                              |                                                                                |

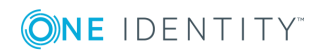

# About us

### **Contacting us**

For sales or other inquiries, visit https://www.oneidentity.com/company/contact-us.aspx or call +1-800-306-9329.

### **Technical support resources**

Technical support is available to One Identity customers with a valid maintenance contract and customers who have trial versions. You can access the Support Portal at https://support.oneidentity.com/.

The Support Portal provides self-help tools you can use to solve problems quickly and independently, 24 hours a day, 365 days a year. The Support Portal enables you to:

- Submit and manage a Service Request
- View Knowledge Base articles
- Sign up for product notifications
- Download software and technical documentation
- View how-to-videos
- Engage in community discussions
- Chat with support engineers online
- View services to assist you with your product

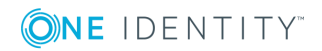